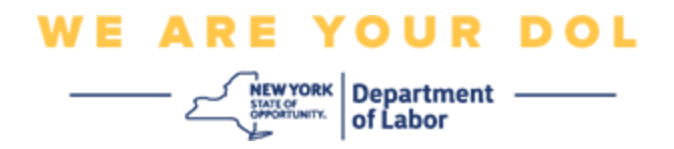

## **Multi-Factor Authentication (MFA)**

## **Set-up Instructions**

New York State has started using Multi-Factor Authentication (MFA) on some of its public-facing applications. MFA is a way to help ensure the safety and security of your account. It requires a second factor of proving that you are who you say you are beyond just a password. If you are using an MFA-protected application, even if someone were to guess or steal your password, they still would not be able to log in without your second factor. While a password is something that you know, the second factor is something that you are (usually read by a biometric device) or something that you have.

**Tip:** It's recommended that you set up more than one Multi-Factor Authentication method.

Index

MFA Self-Service Management Procedures

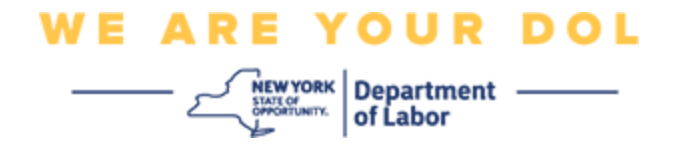

## **MFA Self-Service OKTA Management Procedures**

1. Navigate to the NY.gov sign in screen at <u>my.ny.gov</u> and click **Sign In**.

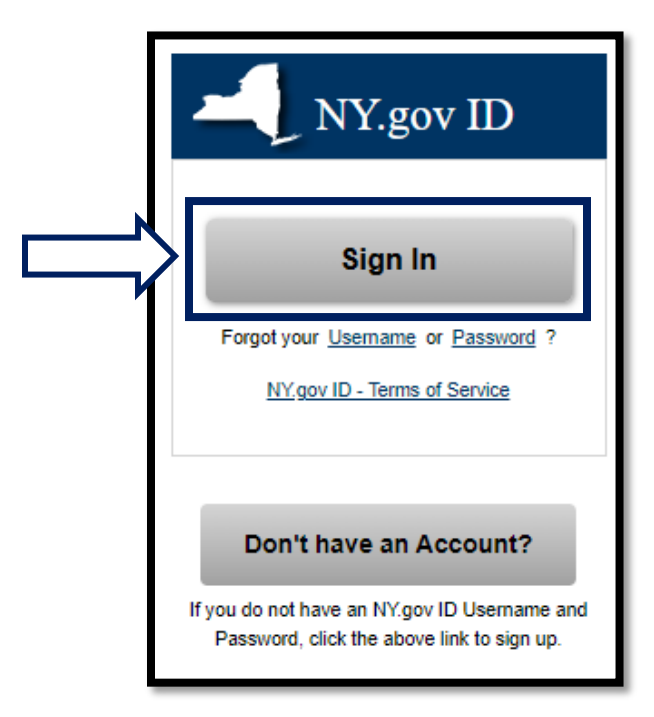

2. Enter your username and password and click Sign In.

|          | Secure Access to New York State Services                     |
|----------|--------------------------------------------------------------|
|          | Username                                                     |
|          | Password                                                     |
| ייי<br>ק | Sign In                                                      |
|          | Forgot Username? or Forgot Password?                         |
|          | <u>Create an Account</u><br>Need help? <u>Get Assistance</u> |

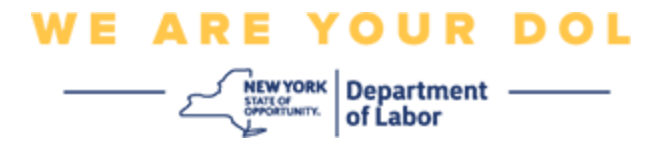

3. Select **Update My Account** at the top of the page.

| NY.gov ID Change Password                                                     | Update My Account | About NY.gov ID    | Help Desk Information                                                                                | Privacy Policy | Terms of Service |
|-------------------------------------------------------------------------------|-------------------|--------------------|----------------------------------------------------------------------------------------------------|----------------|------------------|
| Welcome <i>tatli</i> n , You are logged in as - <i>doltes</i><br>Last login - | tmfa10            |                    |                                                                                                    |                |                  |
|                                                                               | U                 |                    | REGISTER<br>TO VOTE<br>Sign up online or<br>download and mail<br>in your application<br>REGISTER NOW |                |                  |
|                                                                               |                   | You have access to | the following services                                                                               |                |                  |
| Labor Online Services<br>Department of Labor Online Service                   | ies               |                    |                                                                                                    |                |                  |

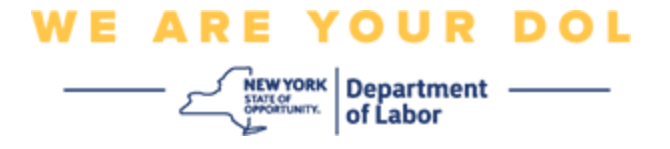

NOTE: If you have MFA set up on your account, you will see the option to manage OKTA MFA towards the top left of your screen.

4. Select Here to manage OKTA MFA.

| NY.gov ID                                                        | Online Services | FAQs | About NY.gov ID | Help Desk Information |  |
|------------------------------------------------------------------|-----------------|------|-----------------|-----------------------|--|
|                                                                  |                 | _ 1  |                 |                       |  |
| To manage OKTA MFA, please click <u>here</u>                     |                 |      |                 |                       |  |
| Please complete the form below to update your NY.gov ID account. |                 |      |                 |                       |  |

Under the Extra Verification section, multifactor authentication methods that you currently have set up will show as enabled.

5. Click on **Edit Profile** in the upper right hand corner.

| okta                       | Q Bearch your apps               |                                          |                                              |                            |
|----------------------------|----------------------------------|------------------------------------------|----------------------------------------------|----------------------------|
| My Apps<br>Work            | Account                          |                                          |                                              | Z Edit Profile             |
| Add section $\oplus$       | 1 Personal Informa               | ition                                    | ✓ Extra Verification                         | _                          |
| Notifications 1            | First name                       | tath                                     | Extra verification increases your account se | ecurity when signing in to |
| Add apps                   | Last name                        | tstin                                    | community operation approximation and        |                            |
|                            | Okta username                    | doitestmfa10                             | Okta Verify                                  | Enabled                    |
|                            | Primary email                    | plulogan@gmail.com                       | Google Authenticator                         | Disabled                   |
|                            | Secondary email                  |                                          |                                              |                            |
|                            | Mobile phone                     |                                          | SMS Authentication                           | Enabled                    |
|                            | DTF File Exchange<br>Application | П                                        | Voice Cell Authentication                    | Disabled                   |
| ast sign in: 4 minutes ago |                                  |                                          |                                              |                            |
| 2022 Okta, Inc.            | hyssoguid                        | 9d6353ld-6e37-4d5a-8548-<br>ee7695ce456e |                                              |                            |

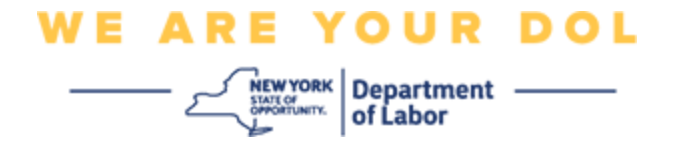

6. Enter your account password and select Verify.

| 🔒 NY.GOV ID                             | midfirst midlast |
|-----------------------------------------|------------------|
| Please verify your password<br>Password |                  |
| Verify                                  |                  |

You will be prompted to authenticate using the existing MFA authentication method you already have set up on your account. If you have more than one method set up, you can choose which method you would like to use.

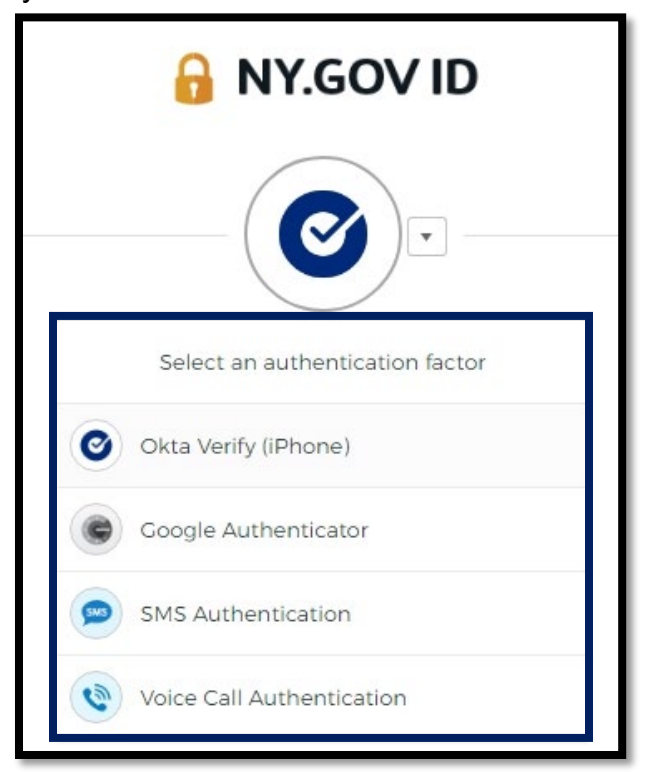

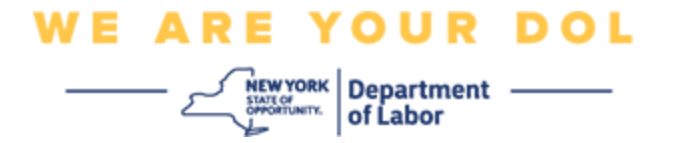

7. Now you will be able to select Set up to configure additional multifactor authentication methods or select Remove to clear existing authentication methods. If you need to make changes to an existing authentication method, select Remove, then the set up option will appear.

| ✓ Extra Verification                                                                                      |        |  |  |  |
|----------------------------------------------------------------------------------------------------|--------|--|--|--|
| Extra verification increases your account security when signing in to Okta and other applications you use |        |  |  |  |
| Okta Verify                                                                                               | Set up |  |  |  |
| Google Authenticator                                                                                      | Set up |  |  |  |
| SMS Authentication                                                                                        | Remove |  |  |  |
| Voice Call Authentication                                                                                 | Set up |  |  |  |

## **Return to Main Page**